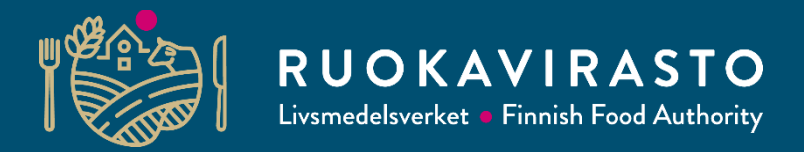

# Selvityspyyntö, vipu-mobiili ja hallinnolliset tarkasteet

Pihtiputaan ja Saarijärven yhteistoiminta-alueiden peltotukikoulutus 2025 Esityksen aineisto Ruokaviraston koulutuksista 10. ja 12.32025.

10.3.2025

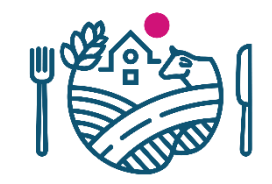

#### Uutta Vipu-mobiilissa

- Vipu-mobiilin oikeus on otettu käyttöön alkuvuodesta.
  - Voi vastata selvityspyyntöihin, mutta tilan maksutiedot on piilotettu.
  - Ensisijainen viljelijä voi valtuuttaa käyttäjän Vipu-palvelussa.
    - Käytetään valtuutuskoodia, joka annetaan valtuutettavalle henkilölle oikeuden aktivointia varten.
  - Lisää tietoa oikeudesta ja valtuuttamisesta: <u>ruokavirasto.fi/tuet/maatalous/vipu/ohjeet-ja-opetusvideot/vipu-palvelun-kayttooikeudet-ja-kayttajaroolit/</u>

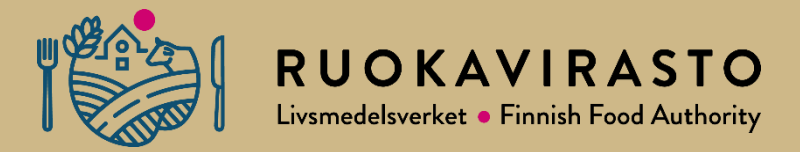

# Satelliittiseuranta

#### Mitä seurataan satelliitilla vuonna 2025

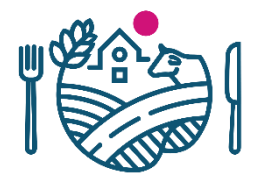

- Lohko on maatalousmaata
- Kasvi on ilmoitetun mukainen
- Lohko on niitetty tai laidunnettu ehtojen mukaisesti viimeistään 15.9.
- Suojavyöhykkeiden ja turvepeltojen nurmien sato on korjattu viimeistään 15.9.
- Kasvusto on säilytetty ehtojen mukaisesti (kasvuston päättäminen tai niitto)
  - Koskee ekojärjestelmätuen toimenpiteitä
  - Mm. Talviaikainen kasvipeitteisyys
- Ympäri vuoden seurataan
  - Natura-alueen pysyvät nurmet ja turvepeltojen nurmet on säilytetty kyntämättä
  - Sängenpolttokieltoa on noudatettu
  - Voi tulla useampi selvityspyyntö saman vuoden aikana

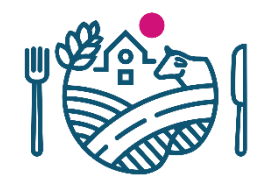

# Tuenhakijan tärpit satelliittiseurantaan (1/2)

- Satelliittiseuranta ei välttämättä näyttäydy viljelijälle lainkaan. Tärkeintä on että hakemus on tehty huolellisesti ja tuen saamisen ehdot täyttyvät.
- Ota Vipu-Mobiili osaksi arkea
  - Voit varautua mahdollisiin selvityspyyntöihin etukäteen
  - Pellolla tehdyn toimenpiteen yhteydessä voit ottaa kuvan Vipu-Mobiililla
    - Kesällä niiton tai eläinten tarkkailun yhteydessä, kasvustoja seuratessa kaukaisilla lohkoilla
    - Kuvaa voit käyttää myöhemmin mikäli saat selvityspyynnön kasvintunnistuksesta tai niitosta/sadonkorjuusta
  - Vastaa selvityspyyntöihin ajoissa
    - Tee tarvittavat muutokset ajoissa

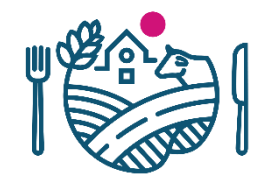

# Tuenhakijan tärpit satelliittiseurantaan (2/2)

- Peltotukien haku
  - Piirrä kasvulohkot huolellisesti
    - Pinta-ala muodostuu piirroksen ja sijainnin perusteella, ei toisin päin
  - Ilmoita kasvit ja toimenpiteet huolellisesti jo peltotukien haussa, vaikka muutosmahdollisuudet ovat laajat.
  - Älä hae tukea alalle, mikä ei ole maatalousmaata.
- Muista tukiehdot ja päivämäärärajat.
- Muutosvaihe
  - Tee tarvittavat muutokset ajoissa.

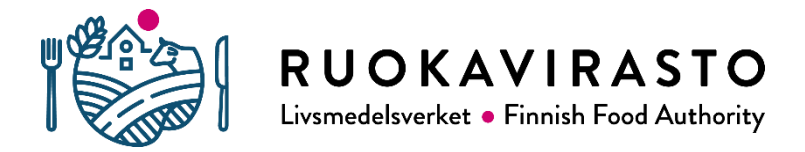

# Kasvipeitteisyyden satelliittiseuranta

### Mitä uutta vuodelle 2025?

- Ehdollisuuden selvityspyynnöt lähtevät jos 33 % kasvipeitteisyysvaatimus alittuu tilakohtaisesti satelliittiseurannan perusteella
  - Jos raja alittuu: selvityspyynnöt lähtevät kaikille lohkoille, joilla kasvipeitettä ei ole havaittu
  - Vastaa kaikkiin tulleisiin selvityspyyntöihin
- Muutosaika (13.5. asti) on selvityspyyntöjen vastausaikaa (22.5. asti) lyhyempi
  - Saat tiedon jos tilanne lohkolla ei ole muutoksen jälkeen kunnossa
  - Voit vielä saada selvityspyynnön muutoksesta ja reagoida vastaamalla kuvalla selvityspyyntöön

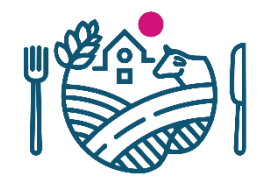

# Selvityspyynnöt ja niihin vastaaminen

- Selvityspyyntöihin vastaaminen mahdollista kasvipeitteen säilyttämisajasta riippuen 1.1.–22.5.
- Lohkolle voi tulla kaksi selvityspyyntöä: yksi ehdollisuudesta ja yksi ekojärjestelmätuesta.
  - Jos saat ehdollisuuden selvityspyynnön ja olet hakenut lohkolle myös ekojärjestelmätukea, toinen selvityspyyntö tulee myöhemmin keväällä
  - Jos on sitoutunut säilyttämään kasvipeitteen 15.4. saakka, voit odottaa säilyttämisajan päättymistä ja vastaa yhdellä kertaa kumpaankin selvityspyyntöön.
- Uudesta selvityspyynnöstä tiedotetaan tekstiviestillä
- Seuraa Vipu-mobiilin ohjeita.
- Vastaamisella ei ole kiire:
  - Odota lumen sulamista, kasvipeitteisyys on pystyttävä toteamaan kuvalta. Kiinnitä huomiota selkeän kuvan ottamiseen.

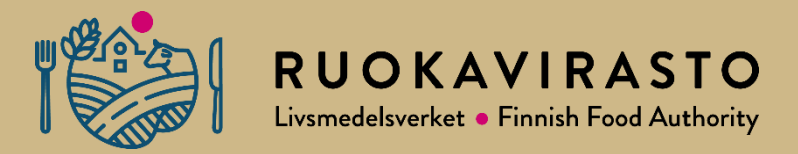

# Lohkomuutoksiin liittyvä selvityspyyntö

#### Kuvapyyntö rajakorjauksesta tai peruslohkomuutoksesta

- Yhteistoiminta-alueen käsittelijä voi lähettää kuvapyynnön rajakorjauksista ja peruslohkomuutoksista, jos kartta- tai ilmakuva ei tue esitettyä muutosta.
  - Vastataan ottamalla kuva kuten muihinkin selvityspyyntöihin.
  - Noudata kuvapyynnöllä annettuja ohjeita.

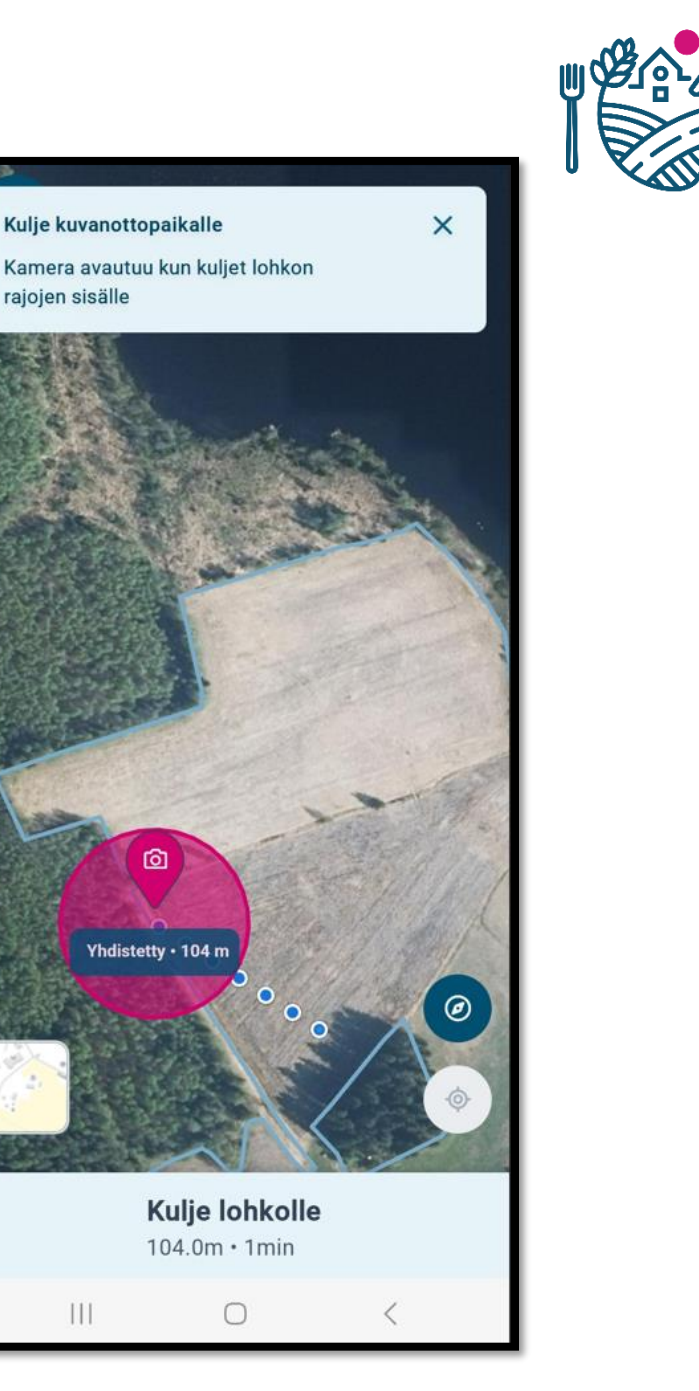

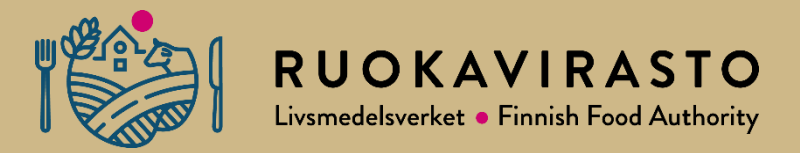

# Selvityspyyntö hakemustietojen perusteella

# Selvityspyyntö hakemustietojen perusteella

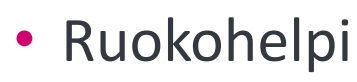

- Tukihaun päättymisen jälkeen selvityspyyntö kaikille lohkoille, joille on ilmoitettu ruokohelpi
- Kuvasta erotuttava ruokohelven niitto tai sadonkorjuu
- Vastausaikaa on kevääseen 2026 saakka
- Monimuotoisuuskasvit
  - Tehdään tukihaun päättymisen jälkeen otos lohkoista, joille lähetetään selvityspyyntö
  - Loppuosaa lohkoista seurataan satelliitilla kuten viime vuonna
  - Vastauksen voi lähettää, kun ehtojen mukainen kasvusto on todettavissa
    - Voit saada lisäksi selvityspyynnön kasvuston säilyttämisestä, jos otat kuvan ennen 1.8.
- Puutarhakasvien vaihtoehtoinen kasvinsuojelu, katteen käyttö
  - Tukihaun päättymisen jälkeen kuvapyyntö kaikille lohkoille, joille on kyseinen toimenpide ilmoitettu
  - Kuvavastauksen voi lähettää heti, kun lohkolla on ehtojen mukainen kate

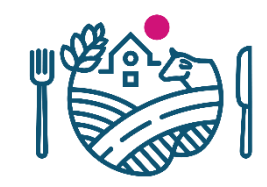

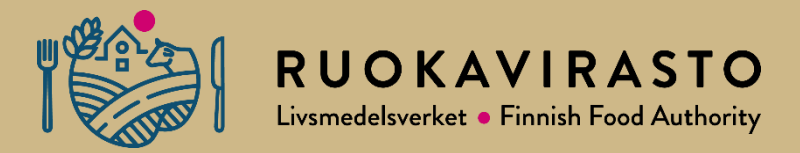

# Maatalousmaan tarkastelu

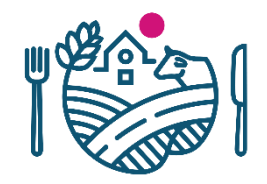

#### Selvityspyyntö alalle, joka ei ole maatalousmaata

- Kannattaa itse korjata hakemusta
  - Kasviksi viljelemätön
- Jos selvityspyyntöön vastaa kuvalla ja lohko ei ole kuvan perusteella maatalousmaata
  - Saat uuden selvityspyynnön ja ohjeen korjata hakemusta
  - Jos hakemusta ei korjata, ELY käy katsomassa lohkon maastossa
    - Viljelijä voi korjata kuluvan vuoden hakemusta muutosajan päättymiseen saakka
    - Tästä voi aiheutua tuen takaisinperintä aiemmille vuosille
    - Tällaisiin aloihin puututaan myös kasvipeitteisyyden selvityspyyntöjen yhteydessä
      - Ei muutosmahdollisuutta peltotukihaun tukien osalta
      - Syysilmoituksella haetut tuet voi perua

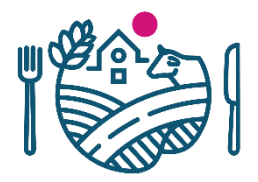

.ul 😤 🔳

### Korjauskehotus

- Korjauskehotus
  - Voi sisältää useampia peruslohkoja
  - Korjauskehotukseen ei vastata Vipu-mobiililla, ilmoitus on kehote muuttaa hakemusta
  - Tee tarvittavat muutokset Vipu-palvelussa tilan hakemustietoihin.

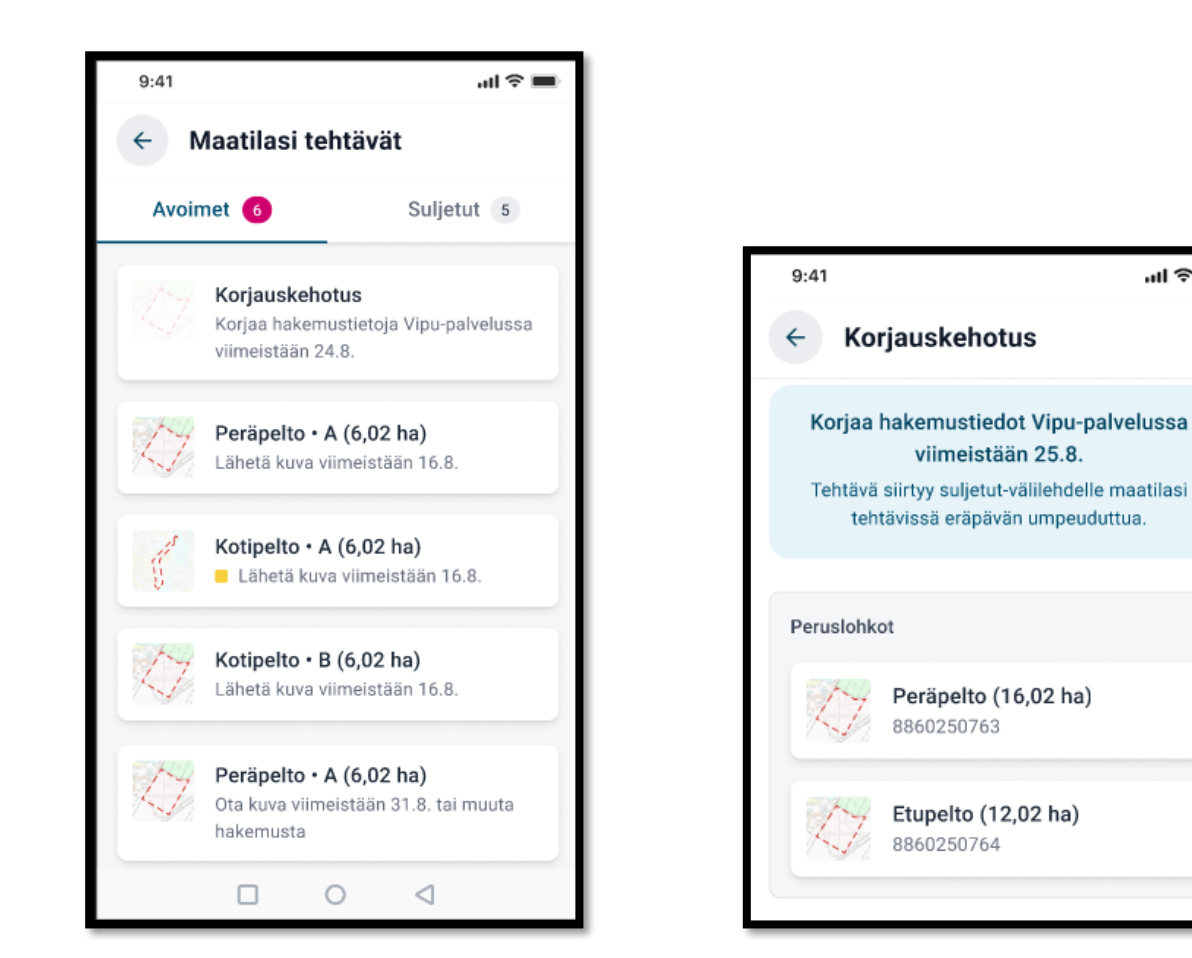

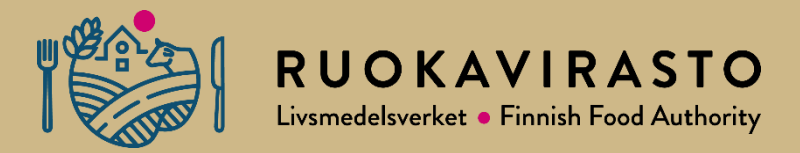

# Vipu-mobiili

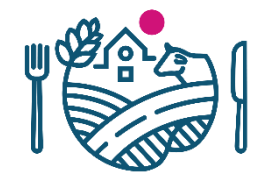

# Selvityspyynnöt 2025

- Vipu-mobiilin etusivulle tulee ilmoitus, jos tilalla on avoimia tehtäviä.
- Vastaaminen :
  - Vastaa selvityspyyntöön Ota kuva toiminnolla.
  - Jos lohkolta löytyy ehdot täyttävä vapaakuva, se tuodaan selvityspyynnölle valittavaksi.
  - Jos lohkolta löytyy ehdot täyttävä aikaisemman selvityspyynnön kuvavastaus, se tuodaan selvityspyynnölle valittavaksi.

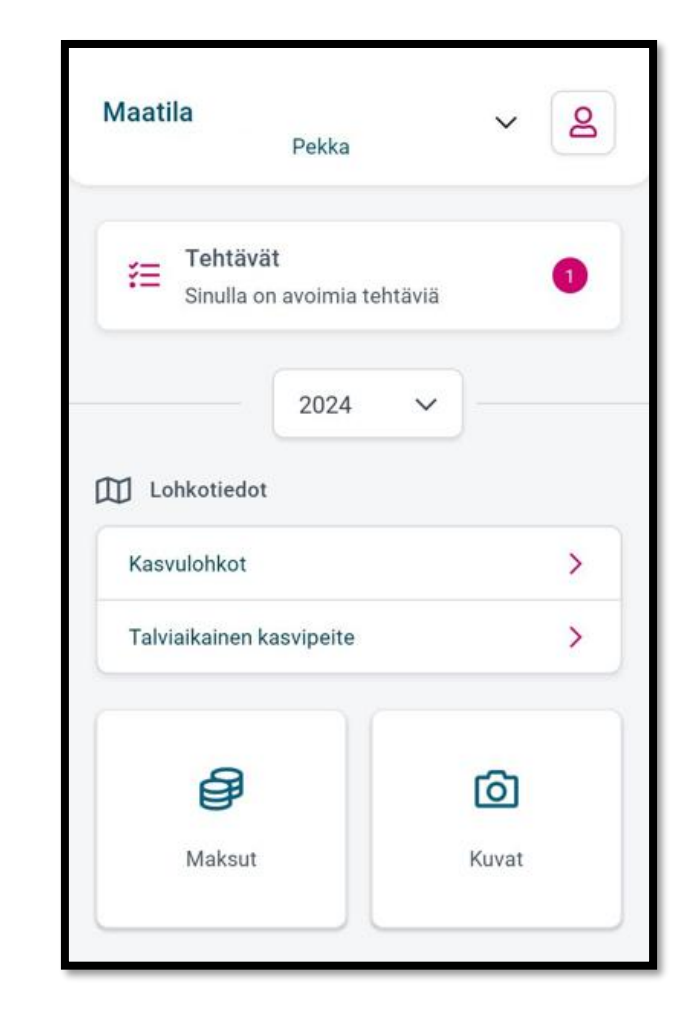

### Kuvat tallentuvat maatilan kuviin

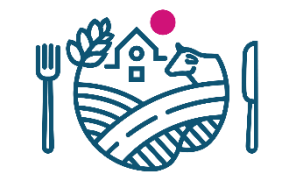

| Lohkotiedot<br>Kasvulohkot |                   | 2024 ~  | · ] — |
|----------------------------|-------------------|---------|-------|
| Kasvulohkot                | ] Lohkotiedot     |         |       |
|                            | Kasvulohkot       |         | 3     |
| Talviaikainen kasvipeite   | Talviaikainen kas | vipeite | 2     |
|                            | Ð                 |         | രി    |
|                            | (B)               |         | Ø     |

- Selvityspyynnöille otetut kuvat tallentuvat maatilan kuviin.
  - 1. Vastaa selvityspyyntöön suoraan selvityspyynnön Ota kuva- toiminnon avulla. Kuva tallentuu selvityspyynnölle, sekä Maatilan kuviin.
  - 2. Jos saat samalle lohkolle myöhemmin uuden selvityspyynnön, sama kuva on käytettävissä jos kuvanottoaika vastaa selvityspyynnöllä annettua määräaikaa
    - Jos käytät vanhaa kuvaa, varmista, että kuva vastaa siihen asiaan, jota selvityspyynnöllä kysytään.

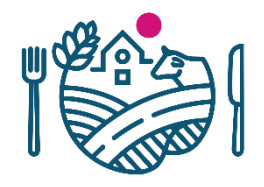

# Kuvan ottaminen ilman verkkoyhteyttä

- Kuvan voi ottaa lohkolla, vaikka verkkoyhteyttä ei ole saatavilla
  - Kuva ei tallennu ilman verkkoyhteyttä
  - Sovellus huomauttaa kuvan vanhenemisesta
  - Huolehdi, että kuva tallentuu sovellukseen 24 h sisällä, muuten kuva vanhenee ja on poistettava
    - Kuvan latautuminen edellyttää, että sovellus on auki ja latautumisaikaa on jäljellä.

voidaan ladata.

Sulje

Kirjautuminen on kerralla auki 3 tuntia. •

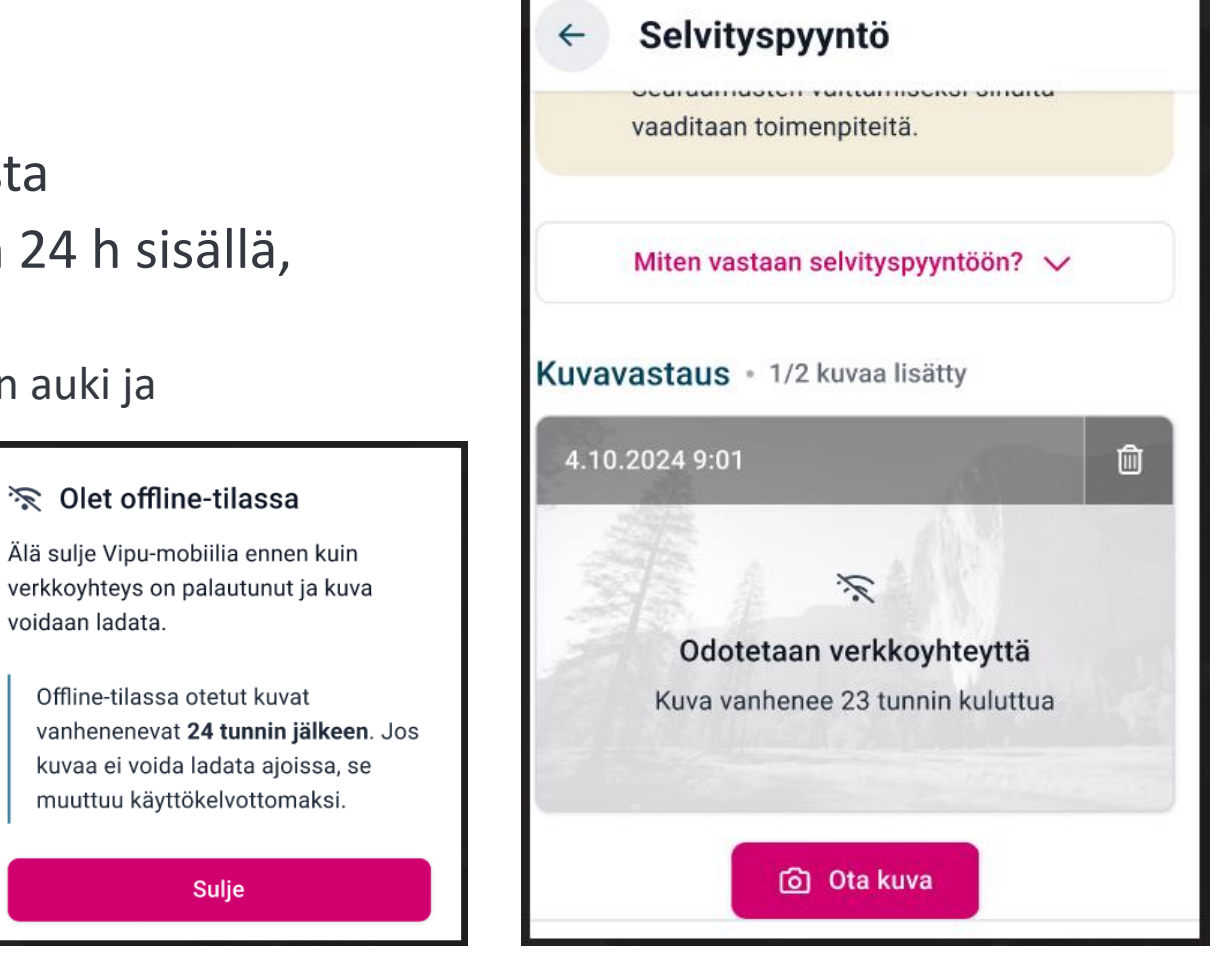

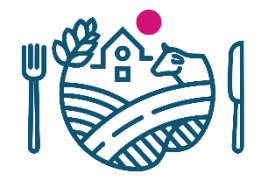

#### Kuvan tilanne

- Maatilan kuvissa näytetään kuvan tilanne:
  - Kuvat jotka odottavat verkkoyhteyttä
  - Kuvat jotka eivät ole latautuneet 24 h sisällä ja ovat vanhentuneet
  - Kun kuvan päällä on lukko, kuva on lisätty selvityspyynnölle, johon ei ole vielä vastattu.

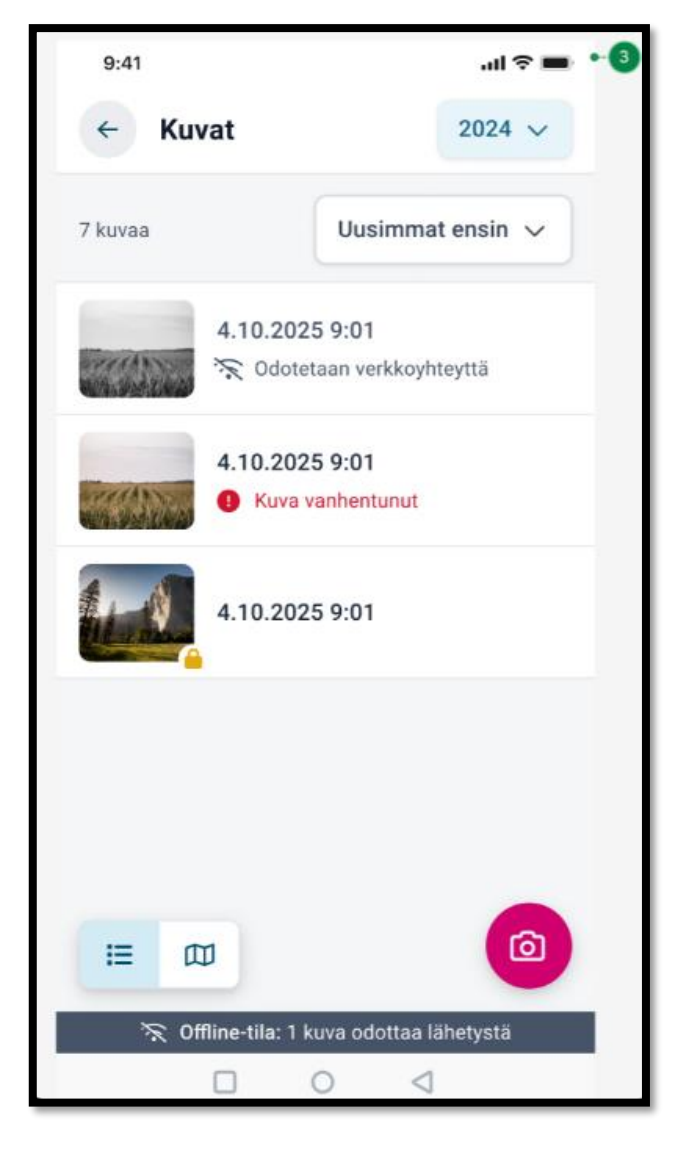

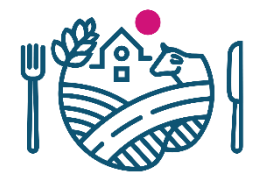

#### Muistilista

- Muistilistalla näytetään maatilaa koskevia tukiehtoja.
  - Lista muodostuu ilmoitettujen tietojen perusteella.
  - Tukiehdon alla kerrotaan millä lohkoilla ehtoa tulee noudattaa.

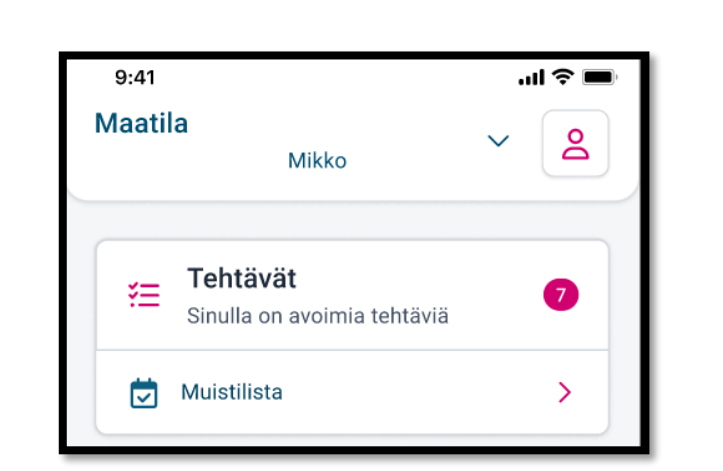

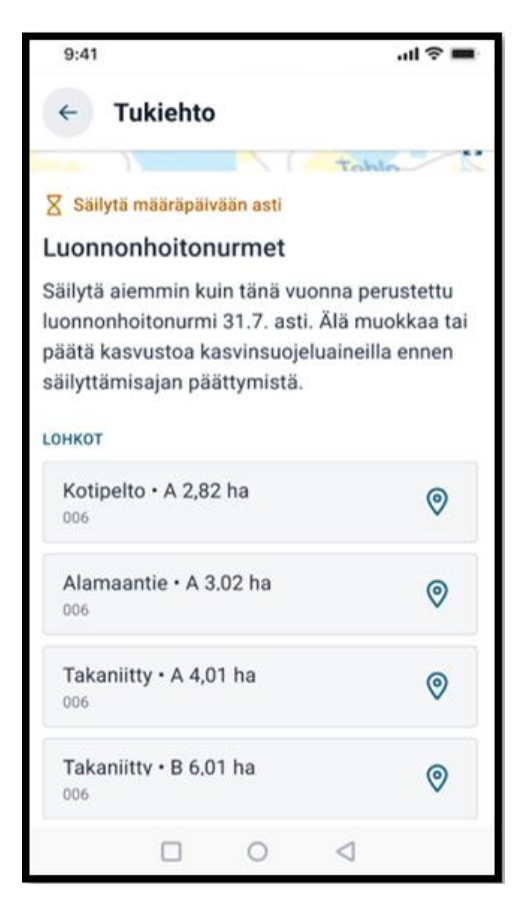

### **Ohjeita ongelmatilanteisiin**

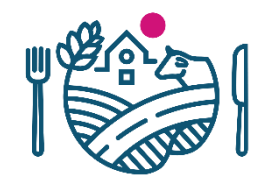

- Poista Vipu-mobiili laitteeltasi ja lataa uusin versio sovelluskaupasta.
- Tarkista, että mobiililaitteen ohjelmiston uusin versio XXX on asennettu.
- Tarkista myös, että selain on päivitetty uusimpaan versioonsa (Androidilla Chrome ja Applella Safari).
- Lisää ohjeita ja videoita löytyy osoitteesta:
  - <u>ruokavirasto.fi/vipu-mobiili</u>
- Jos asia ei ratkea, ota yhteys oman kunnan maaseutuelinkeinoviranomaiseen.

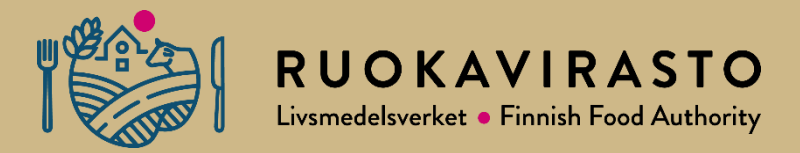

# Hallinnolliset tarkasteet

#### Hallinnolliset tarkasteet

- Tukien ehtoja, jotka voidaan tarkistaa käymättä maastossa
- Peltotukien osalta kunnat tekevät
  - Luomusitoumuksen ja ympäristösopimusten ehdot tarkistetaan ELY-keskuksessa.
- Toimenpiteestä ei saa maksaa maatilalle ennen kuin sen hallinnolliset tarkistukset on tehty.
  - $\rightarrow$  EU-rahoitteisissa tuissa hallinnolliset tarkistukset pitää olla tehty aina ennen toimenpiteen ennakkoa / 1. erää.
- Esim. Hallinnan tarkastaminen, nuoren viljelijän ikä- ja koulutustiedot, puutarhakasvien vaihtoehtoisen kasvinsuojelun suunnitelma...